## CARA MENJALANKAN PROGRAM

- 1. Install php7.2+. `sudo apt install php`
- 2. Install composer. `sudo apt install composer`
- 3. Install git. `sudo apt install git`
- 4. Buat folder di "/var/www/html/chatbot".
- 5. Kloning data dari github

`git clone https://github.com/faytranevozter/chatbot.git .`

6. Buat file "env" dari ".env.example". sesuaikan konfigurasi database DB\_CONNECTION=mongodb DB\_HOST=127.0.0.1

```
DB_PORT=27017
DB_DATABASE=chatbotdb
DB_USERNAME=
DB_PASSWORD=
```

```
GOOGLE_APPLICATION_CREDENTIALS=/var/www/html/chatbot/gac.json
ADMIN_EMAIL=admin@admin.com
ADMIN_PASSWORD=$2y$10$YVW6TS070kXdIXGsHekEauteyXhe6Iiulwaql6ns040HiOuHgkdj.
```

7. Jalankan composer install

`composer install`

8. Jalankan Laravel artisan

`php artisan serve`

9. Program bisa dilihat di localhost:8000

## CARA MENJALANKAN CHATBOT (TELEGRAM MOBILE)

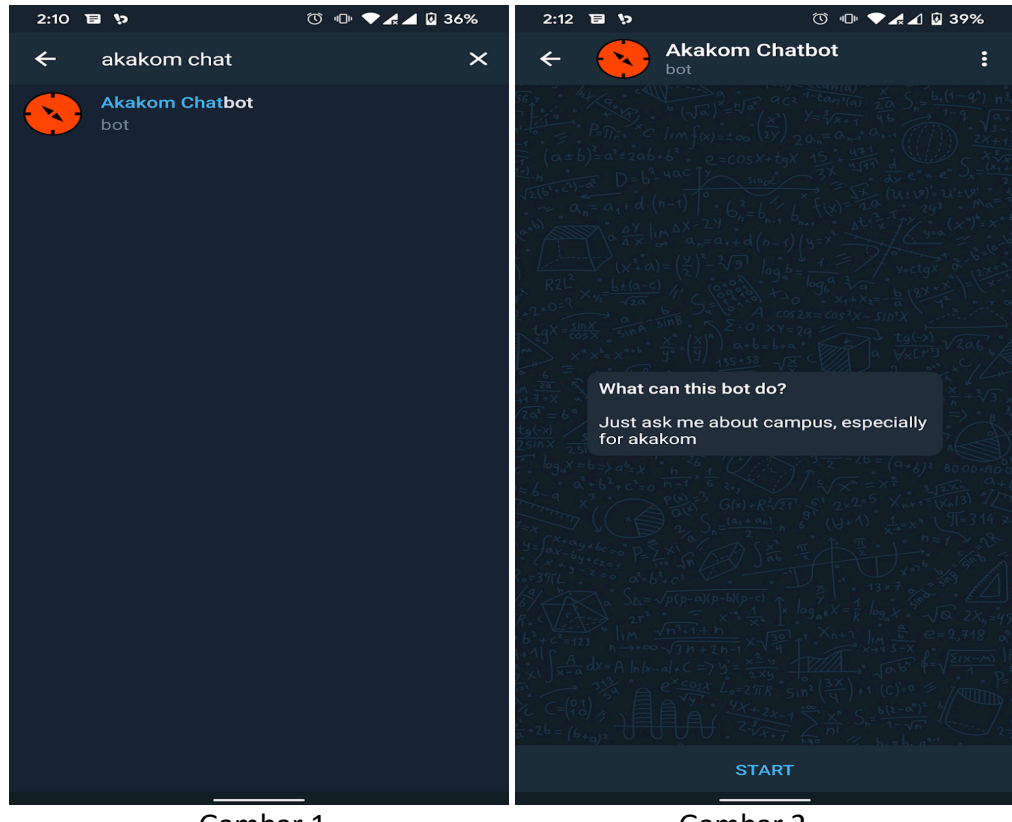

Gambar 1

Gambar 2

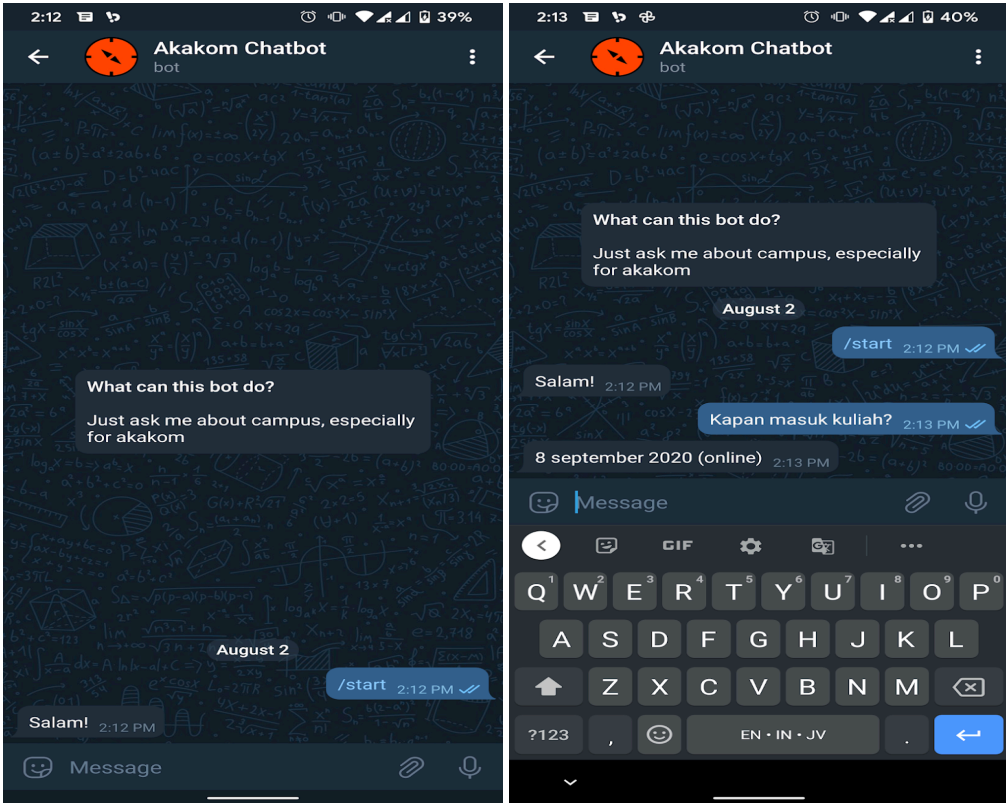

Gambar 3

Gambar 4

- 1. Cari chatbot dengan nama "Akakom Chatbot" atau username @akakomchat\_bot
- 2. Mulai chatbot
- 3. Mulai bertanya
- 4. Info Chatbot

## CARA MENJALANKAN PROGRAM ADMIN

1. Buka halaman <u>https://akakombot.herokuapp.com/login</u>. Login dengan menggunakan email: <u>admin@siasu.fahrur.dev</u> password: akakomchatbot12

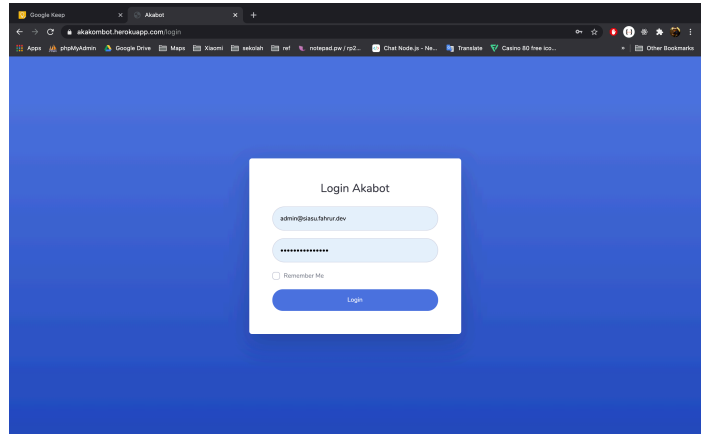

2. Halaman dashboard

| 💛 Google Keep            |                         |                    |                      |                         |              |                      |                |                     |
|--------------------------|-------------------------|--------------------|----------------------|-------------------------|--------------|----------------------|----------------|---------------------|
| ← → ♂ ● akakombot.t      | erokuapp.com/admin/dasl |                    |                      |                         |              |                      | *              | 🕽 🕕 🕸 🖈 🏵 E         |
| 🔢 Appis 🦗 phpMyAdmin 🛆 I | Google Drive 🔠 Maps 🗎   | Xiaomi 🛅 sekolah 🗎 | ref 🍋 notepad.pw/rp2 | 🕗 Chat Node.js - Ne     | in Translate | 💎 Casino 80 free ico |                | * 🗄 Other Bookmarks |
| 🥖 АКАВОТ                 | Search for              |                    | ٩                    |                         |              |                      |                | Administrator 🤮     |
| Dashboard                | Dashboard               |                    |                      |                         |              |                      |                |                     |
|                          | 1                       |                    |                      |                         |              |                      |                |                     |
|                          | TOTAL ASK (MONTHLY)     | <u>100</u>         | TOTAL ASK (ANNUAL)   | <u>тота</u><br>9        | NTENT        | -                    | TOTAL ENTITIES |                     |
|                          |                         |                    |                      |                         |              |                      |                |                     |
|                          |                         |                    |                      |                         |              |                      |                |                     |
|                          |                         |                    |                      |                         |              |                      |                |                     |
|                          |                         |                    |                      |                         |              |                      |                |                     |
|                          |                         |                    |                      |                         |              |                      |                |                     |
|                          |                         |                    |                      |                         |              |                      |                |                     |
|                          |                         |                    |                      |                         |              |                      |                |                     |
|                          |                         |                    |                      |                         |              |                      |                |                     |
|                          |                         |                    |                      |                         |              |                      |                |                     |
|                          |                         |                    |                      |                         |              |                      |                |                     |
|                          |                         |                    |                      |                         |              |                      |                |                     |
|                          |                         |                    |                      |                         |              |                      |                |                     |
|                          |                         |                    |                      | Copyright © Akabot 2021 | 0            |                      |                |                     |

3. Halaman intent

| 😕 Google Kerp         | x () Abbet x +                                                                                                    | 😰 Occepter Kemp x 🥶 Akabbert x 🕂                                                                                                    |
|-----------------------|----------------------------------------------------------------------------------------------------|----------------------------------------------------------------------------------------------------|
| ← → ♡ a skskoribot.   | herskuupp.com/admit/viterit 🗴 k 🖗 🛙                                                                                                    | 🗄 🄄 -> 🕐 🍙 akkorbsthenskapp.com/.strin/riterit/consts 💠 🚯 🚯 🔅                                                                                                    |
| 🔢 Apas 🚵 pheMyAdmin 🛆 | Google Drive 🔠 Maps 🛅 Xilaoni 🛅 sekolah 🛅 net 💘 notapadiper (152. 🔄 Chat Node ja - Ne 🍓 Translate 🤍 Casino 60 free ico 🛅 Other Bookmarka                                                                                                    | anfla 👔 sean 🔌 chablyladanin 🛆 Google Drive 🛅 Marcel 🗃 Marcel 🗃 sekolah 🗃 mil 🐮 natapad gar/yz2. 💭 Charloskaja - No. 🏘 Tarmitek 💎 Canico 00 fines (cs. 🔹 🗎 🛅 Ober Bookma |
| 🧭 АКАВОТ              | Sauch to Administrator \varTheta                                                                                                    | θ 🧭 AKABOT Search for. Q Administrative Θ                                                                                                    |
| Deshboard             | Intent                                                                                                    | Create Intent                                                                                                    |
| • Intent •            | Intent List                                                                                                    | Overanter  Interst Form  Interst Form                                                                                                    |
| Ust<br>Comm           | Show 10 e entries Search                                                                                                    | Uit Intent Name                                                                                                    |
| Char                  | Dialogifow ID 👋 Intent Name 🍄 Training Phrases 🔅 Dialogifow Answer 🖲 🎋 Local Answer 🖲 🎋                                                                                                    | Training Phrases                                                                                                    |
| .f. Ertbis            | aS304828 Default Fallback Intent Eyrelika warapeti Kisa data.<br>Edit Sava tidak dengar Anda biang                                                                                                    | illi brites >                                                                                                    |
| ? Unknown Question    | Mart, bina dangi lagit<br>Mart (bin dalang)                                                                                                    | Y Unknown Question     Parameters     Choose Parameter     Warring add this field will neet local answer.                                                                |
| O About               | Bear Long ling(1) Variation of the second second se | 0 Azest Dialogflow Answer                                                                                                    |
| (* Logout             | Sahal kuyi.<br>Mang ayu kuti                                                                                                    | Q Add     P Laport                                                                                                    |
|                       | Bina chulmad?<br>Suna Saka mangart                                                                                                    | Webback                                                                                                    |
| •                     | Sivja Sdate dangat.                                                                                                    | Create                                                                                                    |
|                       | d2d7d079 Default Welcome Intent INSystem of case INS Webhook Disabled                                                                                                    |                                                                                                    |
|                       |                                                                                                    | Caparge # Asses 2020                                                                                                    |

| 😥 Osogie Kerp           | × 🙃 Andres                      | × +                                                                                    |                                                                                          | 😥 Doogie Keep          | x 🚦 Akaber                 | × +                   |                   |                             |                                      |                           |
|-------------------------|---------------------------------|----------------------------------------------------------------------------------------|------------------------------------------------------------------------------------------|------------------------|----------------------------|-----------------------|-------------------|-----------------------------|--------------------------------------|---------------------------|
| ← → O a skakomboth      | erokuapp.com/admir/intent/edit/ | 🔹 🔅 🕕 🐮 🛣 🕄 E                                                                          | ← → Q 🌲 akakombot herekaapp.com/scimit/inten/intel/0738e58e7-0055-4464-b633-abcab135e64d |                        |                            |                       |                   | \$ 0 🕕 * * 🛞 l              |                                      |                           |
| 🔢 Aees 🚵 pheMyAdmin 🛆 o | Scogle Drive 🔠 Mape 🛅 Xiaomi    | 🛅 sekolah 🛗 ref 🐁 rotepad.pw (152 🚯 Chat Node.js - Ne 🍓 Translate 🦁 Casino 60 free ico | > 🗄 Other Bookmarks                                                                      | 🔢 Azon 🔬 phohlykämin 🛆 | Google Drive 🖹 Mage 🗎 Xaom | Ell sokolari Elli nef | 🐛 nekspedjow (192 | 💿 Chet Node.)               | s - No 🧤 Translata 💎 Casino 60 f     | ne ka • 🛅 Other Bookmarks |
| 🥖 АКАВОТ                | Search for                      | Q.                                                                                     | Administrator 😝                                                                          |                        |                            | jadwal krs            |                   |                             |                                      | ×                         |
| Contributed             | E PALA A                        |                                                                                        |                                                                                          |                        |                            | kapan krs             |                   |                             |                                      | ×                         |
|                         | Edit Intent                     |                                                                                        |                                                                                          |                        |                            | O 7455                |                   |                             |                                      |                           |
| owreet v                | Intent Form                     |                                                                                        |                                                                                          |                        | Parameters                 | x Jurusan             |                   |                             |                                      |                           |
|                         |                                 |                                                                                        |                                                                                          |                        |                            |                       |                   |                             |                                      |                           |
| List.                   | Intent Name                     | Tarrya KRRS                                                                            |                                                                                          |                        | Dialogflow Answer          |                       |                   |                             |                                      | ×                         |
| Create                  | Training Phrases                | jadwał kas ka                                                                          | ×                                                                                        |                        |                            | O Add                 |                   |                             |                                      |                           |
| di Ertitia              |                                 | jadwal les kapar?                                                                      | ×                                                                                        |                        | Webhook                    | Click to switch       |                   |                             |                                      |                           |
| ? Unknown Question      |                                 | sistem informasi kapan krsnya min?                                                     | ×                                                                                        |                        | Local Answer               | Januari - Ti          | Test              | e untuk ti                  | hari kamis tgl 23 januari, jurusan t | hari kamis tgl 23         |
| HISC                    |                                 | jadwal krs ti kapan ya min?                                                            | ×                                                                                        |                        |                            | Junnes + SI           | Text              | <ul> <li>tanggal</li> </ul> | 28 september                         |                           |
| 0 About                 |                                 | min, jadwal kes kapan ya?                                                              | ×                                                                                        |                        |                            | Januari - KA          | Test              | • tanggal                   | 29 september                         |                           |
| St. Longet              |                                 | tanggal krs                                                                            | ×                                                                                        |                        |                            | Jansen - TK           | Test              | • tangpal                   | 30 september                         |                           |
|                         |                                 | jadwal krs                                                                             | ×                                                                                        |                        |                            | January - MI          | Text              | <ul> <li>tanggal</li> </ul> | 31 september                         |                           |
|                         |                                 | kapan krs                                                                              | ×                                                                                        |                        |                            | Update                |                   |                             |                                      |                           |
|                         |                                 | O Add                                                                                  |                                                                                          |                        |                            |                       |                   |                             |                                      |                           |
|                         | Parameters                      | ×Jurusan                                                                               |                                                                                          |                        |                            |                       |                   |                             |                                      |                           |
|                         |                                 |                                                                                        |                                                                                          |                        | Cupyright & Alaber 2020    |                       |                   | aber 2020                   | ~                                    |                           |
|                         |                                 |                                                                                        | _                                                                                        |                        |                            |                       |                   |                             |                                      |                           |

## 4. Halaman entity type

| 💟 Doogle Keep        |           |                           |                        |                                                                                                    |                               | 🔀 Doogle Keep         |                                |                                  |                                                          |                      |
|----------------------|-----------|---------------------------|------------------------|----------------------------------------------------------------------------------------------------|-------------------------------|-----------------------|--------------------------------|----------------------------------|----------------------------------------------------------|----------------------|
| ♦ → O & skakomi      | aat herak | app.com/admin/artities    |                        |                                                                                                    | x) 🕛 🖲 * * 🛞 1                | ← → ♥ a skakombot.    | herakuapp.com/admin/antikian/a |                                  |                                                          | 🔹 🐑 🕕 🛞 🛊 🏀 1        |
| 🔢 Apos 🔬 phpMyAposis | 🔺 Geogl   | Drive Ett Maps Ett X      | aomi 🗄 sekolah 🗎 nef 🎙 | L. notepad.pw (192 🛐 Chat Node.ja - Ne 🧤 Translate 🦞 Casino 80 free i                                                                                            | ico • 🛅 Other Bookmarka       | 🔢 Apas 🎪 cheMyAcmin 🛕 | Geogle Drive 🔠 Maga 🔠 Xiao     | rri 🛅 sekolah 🛗 ref 🐛 notepad.pv | /rp3 📑 Chat Nodejs - Ne 🍓 Translate 🦞 Casino 60 free ico | - 🗄 Other Sociements |
| 🧭 АКАВОТ             |           | Search fee                |                        | α.                                                                                                    | Administrator 🖯               | 🥖 АКАВОТ              | Search for                     | ۹                                |                                                          | Administrator 🔒      |
| da Dashboard         | E         | intity                    |                        |                                                                                                    |                               | Deshboard             | Update Entity                  | Туре                             |                                                          |                      |
| OWER                 | 1         |                           |                        |                                                                                                    |                               | онилеот               | Canada                         |                                  |                                                          |                      |
| P lettert            | >         | Entity List               |                        |                                                                                                    |                               | @ lettert >           | Entity Type Form               |                                  |                                                          |                      |
| di fottas            | -         | Show 10 e entries Search: |                        |                                                                                                    |                               |                       | Entity Name                    | Arusan                           |                                                          |                      |
| Ust                  | н         | Dialogflow ID 11          | Entity Type Name 1     | Entity                                                                                                    | 15 Prompt Nessage 0 15        | List                  | Entity                         | π                                | Ti, teknik informatika                                   | ×                    |
| Create               |           | 4176b546                  | Angakatan              | ST : 57 0                                                                                                    | anokatan berapa mas/mbak7     | Create                |                                |                                  | Separated by comma.                                      |                      |
|                      |           | Edit   Delete             |                        | 2012 : 12 duitelis 2012                                                                                                    | tahun angkatan anda?          |                       |                                | SI                               | sistem informasi, SI, sistem informatika                 | ×                    |
| ? Unknown Question   |           |                           |                        | 2011 11 11 11                                                                                                    |                               | ? Unknown Question    |                                |                                  | Separated by comma.                                      |                      |
| HISC                 |           |                           |                        |                                                                                                    |                               | Held                  |                                | KA                               | Komputerisasi Akuntansi, Komputer Akuntansi, KA          | ×                    |
|                      |           | f38aeecf                  | Formalir               | Formula XXX : Formula XXX form los los<br>Formula XXX : pdd form pdd Formula XXX.<br>Formula XXX (status) - Formula XXX.<br>Formula XXX. (status) - Formula XXX. | Formalir apa pal' contobi los | 0 About               |                                |                                  | Separated by comma.                                      | _                    |
|                      |           | Edit   Delete             |                        |                                                                                                    | Form apa?                     |                       |                                | TK                               | TK, Teknik Komputer                                      | ×                    |
|                      |           |                           |                        |                                                                                                    |                               | If Looput             |                                |                                  | Separated by comma.                                      |                      |
|                      |           | dc2aB8b6                  | Jurusan                | TI Standa Informatilas                                                                                                    | ande januen ope meshrbek?     |                       |                                | M                                | Manajemen Informatika, MI                                | ×                    |
|                      |           | Eat   Dente               |                        | SI: ilittom kiformasi SI alatam informatika<br>RA: Komputerkisai Akantanai Komputer Akantanai RA<br>TX: TX: Taknin Komputer                                      | Arasse ando'                  | •                     |                                | © 833                            | Separated by comma.                                      |                      |
|                      |           |                           |                        | M : Hangeron Informatika M                                                                                                    |                               |                       | Prompt Messages                | anda jurusan apa masimbak?       |                                                          | ×                    |
|                      |           | 8/925347                  | Warna                  | Carlog : Loorey Carlog Karlog (Salaw<br>Mar : Sweet Pilling (Sa                                                                                                  | (serve)                       |                       |                                | jurusan anda?                    | ×                                                        |                      |
|                      |           | Edit   Delete             |                        |                                                                                                    |                               |                       |                                | 0.00                             |                                                          |                      |
|                      |           |                           |                        |                                                                                                    |                               |                       |                                | 0.00                             |                                                          |                      |